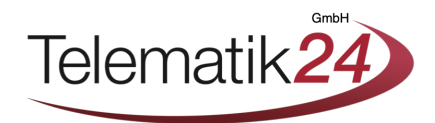

## Onlineaktivierung Webfleet Link-Geräte

1. Rufen Sie die folgende Internetseite auf : https://www.webfleet.com/de\_de/webfleet/landingpages/activation/

| FLOTTENMANAGEMENT                                                                                                    | CONNECTED CA                                                               | R                                                |                                          | Support            | Partner    | Über uns     | Jobs B    | log W        | /ebinare                 | Kontakt   | Bei WEBFLEET anmelden |  |
|----------------------------------------------------------------------------------------------------|----------------------------------------------------------------------------|--------------------------------------------------|------------------------------------------|--------------------|------------|--------------|-----------|--------------|--------------------------|-----------|-----------------------|--|
| webfleet<br>solutions<br>a Bridgestone company                                                                                     | PRODUKTE                                                                   | LÖSUNGEN                                         | BRANCHEN                                 | APP CENTER         |            |              | +49       | Ve<br>(0) 34 | ertrieb anru<br>19288120 | fen<br>DO | Vorführung anfordern  |  |
| (i) Aktuelle Informatio                                                                                                    | nen rund um CO                                                             | VID-19. Weiter                                   | e Informationen                          |                    |            |              |           |              |                          |           |                       |  |
| Aktivie                                                                                                    | eren S                                                                     | ie Ihr                                           | OBD<br>Asset                             | LINK-F<br>:-Tracki | ahr<br>ng- | zeug<br>Gerä | gor<br>ät | tur          | ngs                      | ger       | ät oder               |  |
| Sie müs                                                                                                    | sen Ihr Ger                                                                | ät <sup>1</sup> von We                           | bfleet Solut                             | ions aktivieren    | , bevor    | Sie es e     | einbau    | en un        | ıd verw                  | venden    | n können.             |  |
| Für die Aktivierung I                                                                                                    | hres Geräts is                                                             | Folgendes e                                      | erforderlich:                            |                    |            |              |           |              |                          |           |                       |  |
| <ul> <li>Der Aktivierungsc<br/>entnehmen Sie Ihr</li> <li>Die auf Ihrer WEB<br/>Kundennummer.</li> <li>Die Seriennummer</li> </ul> | ode Ihres Gerä<br>er WEBFLEET<br>FLEET-Vertrag<br>r Ihres Geräts.<br>rät > | its. Den Aktiv<br>-Vertragsbesi<br>Jsbestätigung | ierungscode<br>:ätigung.<br>I angegebene |                    |            |              |           |              | M                        | rebflee   |                       |  |

2. Klicken Sie auf : Aktivieren Sie Ihr Gerät - geben Sie Ihren 10-Stelligen Webfleet Aktivierungscode & Ihre Kundennummer ein

|    |                                                                                                    | A                                                                  |                                                                                   |                              |                    |  |
|----|----------------------------------------------------------------------------------------------------|--------------------------------------------------------------------|-----------------------------------------------------------------------------------|------------------------------|--------------------|--|
| GE | ERÄTEAKTIVIERUNG                                                                                           |                                                                    |                                                                                   |                              |                    |  |
|    | 1<br>Kunde                                                                                                 | 2<br>Gerät                                                         | 3<br>Tarif                                                                        | <b>4</b><br>Bestätigung      | 5<br>Fertigstellen |  |
|    | Willkommen beim<br>Bitte geben Sie den Al<br>Aktivierungscode @<br>X1234 56X78<br>Kundennummer @<br>123456 | LINK-Aktivierungsassistenten<br>ktivierungscode und Ihre Kundennum | mer ein. Sie finden beides in Ihrer WEB                                           | 3FLEET-Vertragsbestätigung.  |                    |  |
|    |                                                                                                    | Allgeme<br>Copyright © 2                                           | ine Geschäftsbedingungen   Copyright<br>2006 - 2021 Webfleet Solutions B.V. All r | -Hinvelse<br>ights reserved. | Weit               |  |

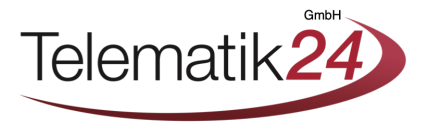

3. Geben Sie die Seriennummer des Gerätes ein und bestätigen Sie diese erneut. Dieses Vorgehen betrifft Geräte ohne Aktivierungscode (Link 340). Bei Link 7XX Geräten tragen Sie in der zweiten Spalte den Aktivierungscode ein. Diesen finden Sie auf der Unterseite des Gerätes neben der Seriennummer, oder auf dem beigelegten Klebeetikett vom Link Gerät.

| GER | ÄTEAKTIVIERUNG                      |            |                                    |             |               |      |
|-----|-------------------------------------|------------|------------------------------------|-------------|---------------|------|
|     | <b>~</b>                            | 2          | 3                                  | 4           | 5             |      |
| 1   | Kunde                               | Gerät      | Tarif                              | Bestätigung | Fertigstellen |      |
|     | XX1234X12345<br>Aktivierte Geräte 🛛 | Bestätigen |                                    |             |               |      |
|     |                                     | Allgemei   | ne Geschäftsbedingungen   Copyrigh | it-Hinweise | Zurück Weit   | er / |

4. Wählen Sie den Tarif / die Fahrzeugart aus und tragen Sie das Kennzeichen ein. Klicken Sie auf weiter >

|         |                        |                             | 3                                           | 4                                  | 5             |     |
|---------|------------------------|-----------------------------|---------------------------------------------|------------------------------------|---------------|-----|
|         | Kunde                  | Gerät                       | Tarif                                       | Bestätigung                        | Fertigstellen | AL. |
| and the |                        |                             |                                             |                                    |               | 3   |
| and an  | Bitte wählen Sie einer | NWEBFLEET-Tarif für das Ger | ät aus, das Sie aktivieren möchten. Klicker | n Sie zum Fortfahren auf "Weiter". |               |     |
| A GAR T | Verfügbare WEBFLEET-   | Tarife                      | Asset-Typ 🕕                                 | Kennzeichen 🕕                      |               |     |
| 1 1     | WF-DE-EU-AST-M         | ~                           | Bitte wählen                                | <b>v</b>                           |               |     |
| 1 des   |                        |                             | Anhänger                                    |                                    |               |     |
| 181     |                        |                             | Maschinenpark                               |                                    |               | 1º  |
| 1-11    |                        |                             | Geräte                                      |                                    |               | A.  |
|         |                        |                             |                                             |                                    |               | 12  |
|         |                        |                             |                                             |                                    |               | N.  |
| -       |                        |                             |                                             |                                    |               |     |
| 111     |                        |                             |                                             |                                    |               |     |
|         |                        |                             |                                             |                                    |               |     |

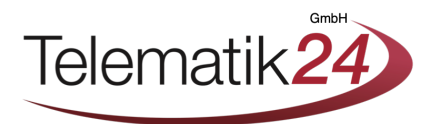

| Kunde                                         | Gerät                                                                                                    | Tarif                                                                                                    | Bestätigung                                                                                                    | 5<br>Fertigstellen                                                                                                    |                                                                                                    |
|-----------------------------------------------|----------------------------------------------------------------------------------------------------|----------------------------------------------------------------------------------------------------|----------------------------------------------------------------------------------------------------|----------------------------------------------------------------------------------------------------|----------------------------------------------------------------------------------------------------|
|                                               |                                                                                                    |                                                                                                    |                                                                                                    |                                                                                                    |                                                                                                    |
| Bitte prüfen Sie, ob die<br>auf "Aktivieren". | Details unten korrekt sind. Um die I                                                                                              | Details zu bearbeiten, klicken Sie auf d                                                                                                    | as Stiftsymbol. Um die Aktivierung abzusch                                                                                                    | ließen, klicken Sie                                                                                                    |                                                                                                    |
| Kundennummer                                  |                                                                                                    | Seriennummer                                                                                                    |                                                                                                    |                                                                                                    |                                                                                                    |
| 123456                                        |                                                                                                    | XX1234X1234                                                                                                    | 5                                                                                                    |                                                                                                    |                                                                                                    |
| Vertragsnummer                                |                                                                                                    | Verfügbare WEBFLI                                                                                                    | EET-Tarife                                                                                                    |                                                                                                    | N.F.                                                                                                    |
| DE01-123456                                   |                                                                                                    | WF-DE-EU-AST-                                                                                                    | М                                                                                                    |                                                                                                    | 3.                                                                                                    |
| Asset-Typ                                     |                                                                                                    | Kennzeichen                                                                                                    |                                                                                                    |                                                                                                    |                                                                                                    |
| Anhänger                                      |                                                                                                    | XX-XX XXX                                                                                                    |                                                                                                    |                                                                                                    |                                                                                                    |
|                                               |                                                                                                    |                                                                                                    |                                                                                                    |                                                                                                    |                                                                                                    |
|                                               |                                                                                                    |                                                                                                    |                                                                                                    |                                                                                                    |                                                                                                    |
|                                               |                                                                                                    |                                                                                                    |                                                                                                    |                                                                                                    |                                                                                                    |
|                                               | Bitte prüfen Sie, ob die<br>auf "Aktivieren".<br>Kundennummer<br>123456<br>Vertragsnummer<br>DE01-123456<br>Asset-Typ<br>Anhänger | Bitte prüfen Sie, ob die Details unten korrekt sind. Um die D<br>auf "Aktivieren".<br>Kundennummer<br>123456<br>Vertragsnummer<br>DE01-123456<br>Asset-Typ<br>Anhänger | Kunde       Gerät       Tarif         Bitte prüfen Sie, ob die Details unten korrekt sind. Um die Details zu bearbeiten, klicken Sie auf d<br>auf "Aktivieren".       Seriennummer         123456       XX1234X1234X         Vertragsnummer       Verfügbare WEBFLI         DE01-123456       WF-DE-EU-AST-         Asset-Typ       Kennzeichen         Anhänger       XX-XX XXX | Extrementation         Kunde       Gerät       Tarif       Bestätigung         Bitte prüfen Sie, ob die Details unten korrekt sind. Um die Details zu bearbeiten, klicken Sie auf das Stiftsymbol. Um die Aktivierung abzusch auf "Aktivieren".       Seriennummer         123456       XX1234X12345         Vertragsnummer       Verfügbare WEBFLEET-Tarife         DE01-123456       WF-DE-EU-AST-M         Asset-Typ       Kennzeichen         Anhänger       XX-XX XXX | Bitte prüfen Sie, ob die Details unten korrekt sind. Um die Details zu bearbeiten, klicken Sie auf das Stiftsymbol. Um die Aktivierung abzuschließen, klicken Sie auf "Aktivieren".       Seriennummer         123456       XX1234X12345         Vertragsnummer       Verfügbare WEBRLEET-Tarife         DED1-123456       WF-DE-EU-AST-M         Anhänger       XXXXXXX |

## 5. Überprüfen Sie Ihre Konfiguration und klicken Sie auf "Aktivieren"

Das Gerät durchläuft jetzt einen automatisierten Aktivierungsprozess. Es kann bis zu 30 Minuten dauern, bis das Gerät im Weblfeet auftaucht.

Hinweis: Die Link 340 Asset Geräte müssen für die Aktivierung genügend Akkukapazität haben (mit Strom versorgt sein) und der Bewegungssensor muss einmal ausgelöst werden.